# Adobe Media Live Encoder 를 이용한 LIVE 메뉴얼 (주)스마일서브 솔루션사업본부 CDN 사업팀 작성일 : 2014. 10. 15

### 1. Adobe Media Live Encoder 소개

PC캠, 캠코더, 캡쳐카드 등 장치로 받은 영상을 LIVE 서버에 전달해 주는 역할을 하며 간단하게 LIVE 방송을 할 수 있는 무료 버전 스트리밍 소프트웨어 입니다.

## 2. Adobe Media Live Encoder 다운로드

- (1) <u>http://www.adobe.com/kr/products/flash-media-encoder.html</u>
- (2) 사용자 정보를 입력해야 다운받을 수 있는 창이 나옵니다.

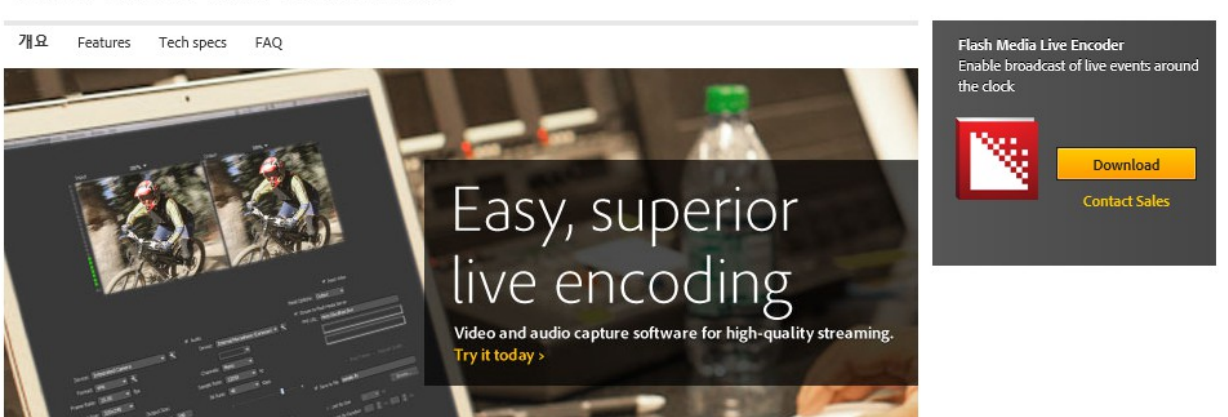

Flash Media Live Encoder 3.2

(3) 프로그램 설치는 간단히 클릭하며 넘어가면 되므로 생략합니다.

3. Adobe Media Live Encoder 설정 방법

설치가 완료되고 실행을 하면 아래와 같은 간단한 화면을 볼 수 있습니다.

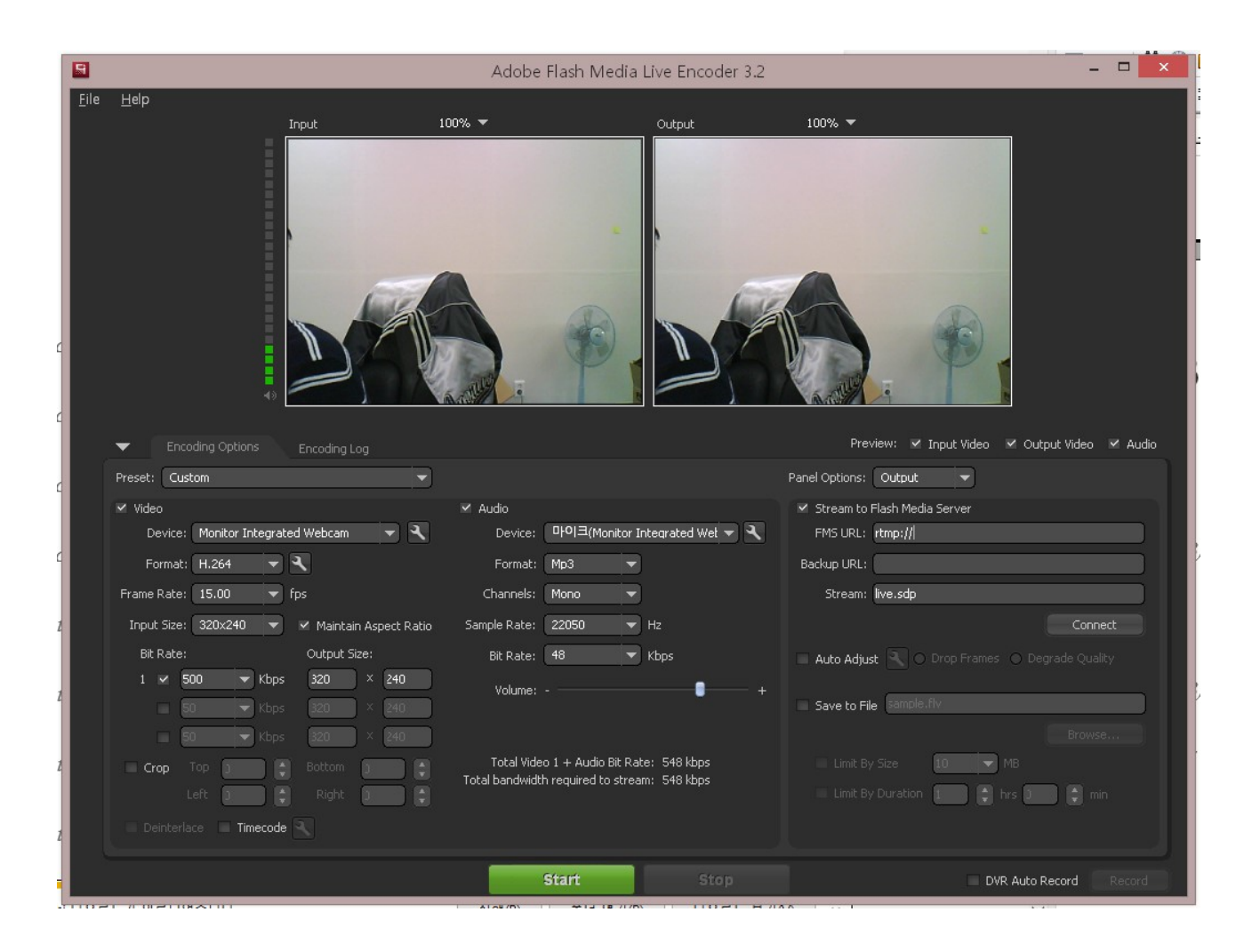

보시다시피 상단의 2개의 화면은 입출력 화면입니다.

입력부분은 PC캠, 캠코더, 캡쳐카드 등에서 받아온 화면이 나타나며 출력부분은 스트리밍으로 출력되는 부분입니다.

화면 하단의 왼쪽은 비디오/오디오 입력 설정 메뉴입니다.

Device : 연결된 비디오 장치명이 나옵니다. Format : H.264 포맷입니다. Frame Rate : 프레임을 선택합니다. Input Size : 입력받은 영상 사이즈를 선택합니다. Bit Rate, Output Size : 출력될 영상을 설정합니다. Crop : 특정부분만 잘라서 보여주고 싶을 때 사용합니다.

#### - Audio 설정

Device : 연결된 오디오 장치명이 나옵니다. Format : mp3 포맷입니다. Channels : mono, stereo 중에 선택합니다. Sample rate : 샘플레이트를 선택합니다. Bit Rate : 비트레이트를 선택합니다. 화면 하단의 오른쪽은 스트리밍 서버를 설정하는 곳입니다. 이곳에서 서비스 신청시 발급받은 FMS URL 과 Stream 값을 입력 하고 Connect 버튼을 클릭하면 클라이언트 - 스트리밍 서버간 연결이 됩니다.

| Preview: 🗹 Input Video 🗹 Output Video 🗹 Audio   |
|-------------------------------------------------|
| Panel Options: Output                           |
| 🖌 Stream to Flash Media Server                  |
| FMS URL: (tmp://145.62.62.145(                  |
| Backup URL:                                     |
| Stream: live.sdp                                |
| Disconnect                                      |
| 🔲 Auto Adjust 🌂 🔿 Drop Frames 🔿 Degrade Quality |
| Save to File sample.flv                         |
| Browse                                          |
| Limit By Size 10 VB                             |
| 📃 Limit By Duration 🧵 🌲 hrs 🕽 💭 💭 min           |
|                                                 |
| 이 상태에서 맨 하단의 녹색 [ Start ] 버튼을 클릭하면 LIVE 방송이     |

외부로 스트리밍 됩니다.

## 4. LIVE 영상 확인하기

이제 인터넷 상에서 방송되는 화면을 볼 차레입니다. 제공된 주소를 인터넷 주소창에 넣으시면 해당 영상을 시청하실 수 있습니다.

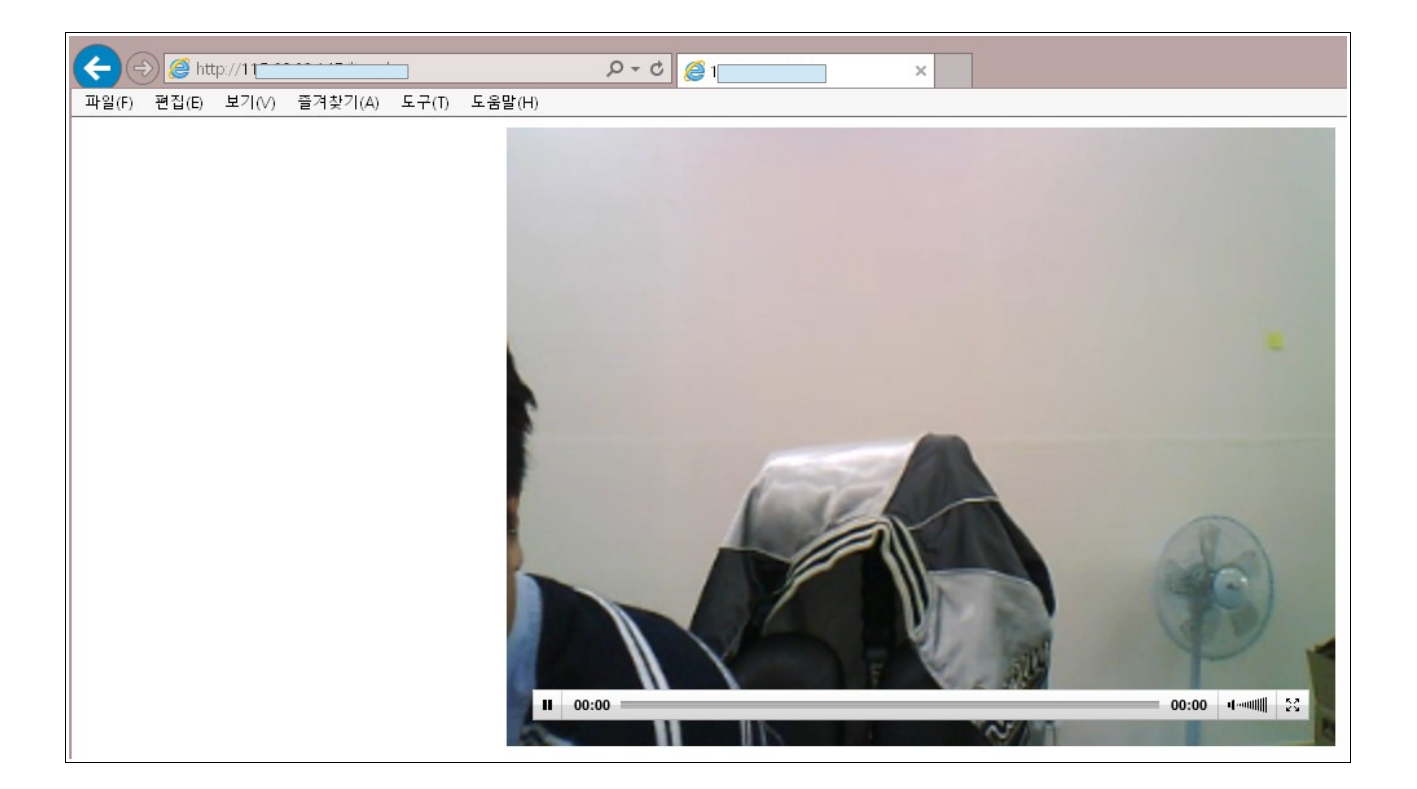

#### - embed 소스코드

<embed height="480" type="application/x-shockwave-flash" width="640" src="http: //서버주소/jwplayer/player.swf" flashvars="streamer=rtmp://**RTMP주소입력**&file= 스트림값입력&stretching=exactfit&controlbar=over&autostart=true" wmode="tran sparent" allowfullscreen="true"/>

감사합니다